## **IWR 7 – GETTING STARTED**

## **Finding Your Way Around**

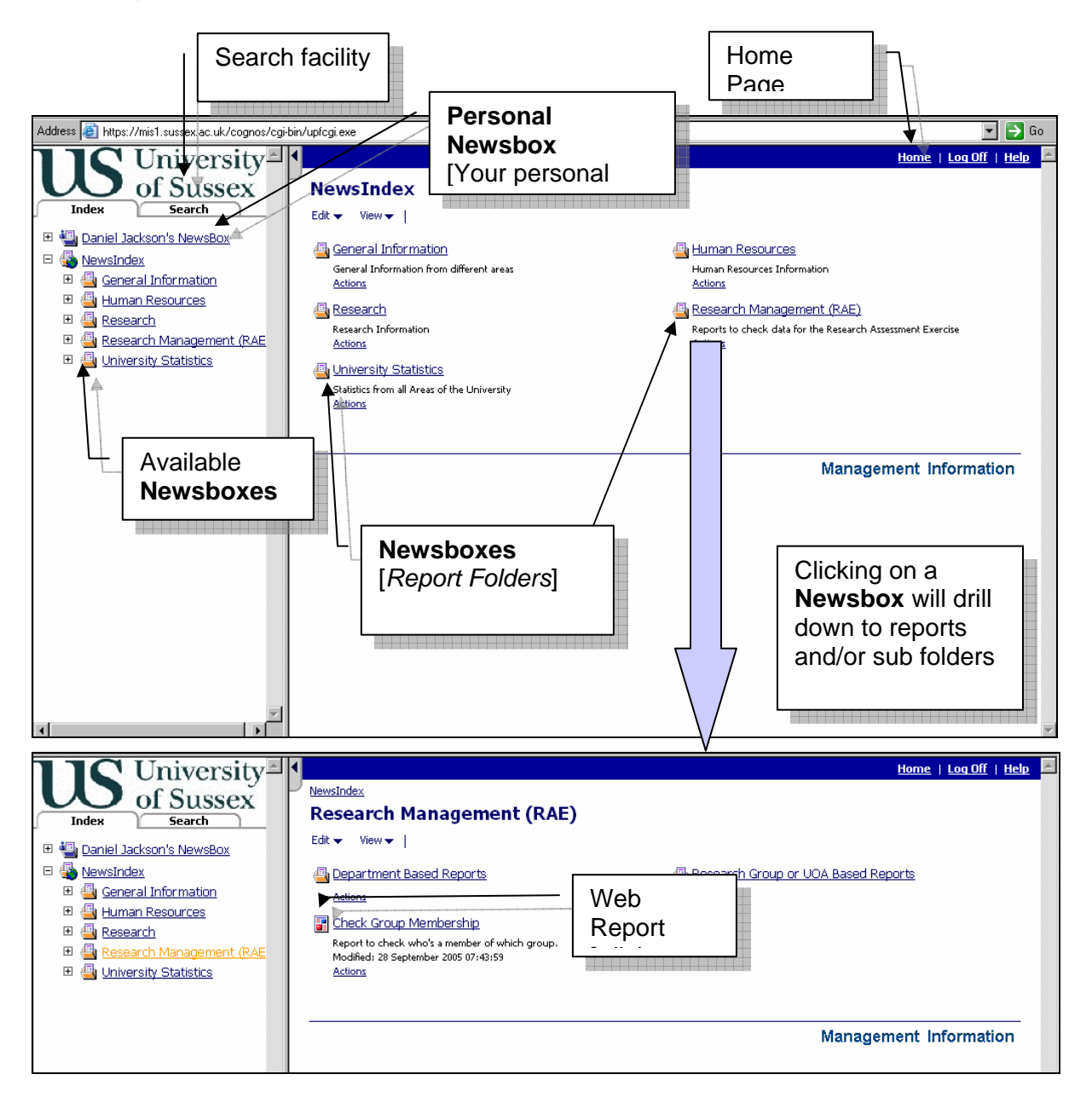

UNLIKE THE PREVIOUS VERSION OF WEB REPORTS THE REPORT WILL NOT BE SAVED TO YOUR 'INBOX'.

## **Running a Report**

- Click Report Title to start running a report
- Enter any prompt information (don't forget that these prompts are case sensitive)

| Room list for a School - Report Running |                                      |
|-----------------------------------------|--------------------------------------|
|                                         | Your report is running.              |
|                                         |                                      |
|                                         | Select one of the following actions: |

- You will get a notification to show you your report is running
- When ready it will display as a pdf:

|        | Click to Sa<br>on your co | ave a copy<br>omputer   |                | Click to<br>Print       |                  |          |              |                  |                  |               |                         |
|--------|---------------------------|-------------------------|----------------|-------------------------|------------------|----------|--------------|------------------|------------------|---------------|-------------------------|
|        | Source Conv               | 🙆 Email 🆓 Saarah        | ABC O          |                         | r a school       | A Sign   | - T <i>A</i> | - 0              |                  |               | COCNOS                  |
|        | The save a copy           |                         |                |                         |                  |          | · · · · /    | · Ø              |                  |               |                         |
|        | ⊥T Select Text 🝷 [        | 0   🔨 - 🗋 🛄             | <u></u>        | • (•)                   | bool/Unit: AUMIN |          |              |                  |                  |               |                         |
|        |                           |                         |                | Room List for a sc      | NOOPOTILE ADMIN  |          |              |                  |                  |               |                         |
| ( s    | -                         | Floor Room Room Type    |                | Area Occupant<br>(m.sq) |                  | Position |              | Area<br>Research | Area<br>Teaching | Area<br>Other |                         |
| a l    | ARTS A                    |                         |                |                         |                  |          |              |                  | Ŭ                |               |                         |
| 1 ž II | ESTATES                   | 1 PROJECT RCGTS Ancilla | v              | 6                       |                  |          |              | 0                | 0                | 0             |                         |
| ă.     |                           | 1 A001 GTS Lecture      | Theatre        | 144                     |                  |          |              | 0                | 100              | 0             |                         |
|        |                           | 1 A002 GTS Lecture      | Theatre        | 220                     |                  |          |              | 0                | 100              | 0             |                         |
| ( m    |                           | 0 A005 GTS Lecture      | Theatre        | 45                      |                  |          |              | 0                | 100              | 0             |                         |
| ine:   |                           | 1 A103 GTS Lecture      | Theatre        | 63                      |                  |          |              | 0                | 100              | 0             |                         |
| Ē      |                           | 0 A004D GTS Semina      | r Room         | 60                      |                  |          |              | 0                | 100              | 0             |                         |
| l S    |                           | 0 A071 GTS Semina       | r Room         | 67                      |                  |          |              | 0                | 100              | 0             |                         |
|        |                           | 1 A155 GTS Semina       | r Room         | 53                      |                  |          |              | 0                | 100              | 0             |                         |
|        |                           | 1 A183 GTS Semina       | r Room         | 37                      |                  |          |              | 0                | 100              | 0             |                         |
| .ec    | Totals for ESTATES        | Numb                    | er of Rooms: 9 | 695                     |                  |          |              |                  |                  |               |                         |
| La     | STUDENT SERVICES          | 1 A123 Bar/Catering     | Store          | 12                      |                  |          |              | 0                | 0                | 0             |                         |
|        |                           | 1 A108-B Kitchen (Nor   | -Domestic)     | 24                      |                  |          |              | 0                | 0                | 0             |                         |
| ( s    | Totals for STUDENT SE     | RVICES Numb             | er of Rooms: 2 | 36                      |                  |          |              |                  |                  |               |                         |
| Pac    | Totals for ARTS A         | Number o                | Rooms: 11      | 731                     |                  |          |              |                  |                  |               |                         |
|        | ADTED                     |                         |                |                         |                  |          |              |                  |                  |               |                         |
|        | ESTATES                   | 2 B247 GTC Somin        | Poom           | 27                      |                  |          |              | 0                | 100              | 0             |                         |
| l ₽    | ESTATES                   | 3 B355 GTS Semina       | r Room         | 37                      |                  |          |              | 0                | 100              | 0             |                         |
| Der    |                           | 0 000 010 000           |                | 29                      |                  |          |              | 0                | 100              | 0             |                         |
| l S    | r Click to                | o view and              | om)            | 12 Stridar, Willia      | m                |          |              | 0                | 0                | 0             |                         |
|        |                           |                         | pinn)          | 13                      |                  |          |              | 0                | 0                | 0             |                         |
|        | save in                   | n Excel                 |                | 3                       |                  |          |              | 0                | 0                | 0             |                         |
|        | Tor                       |                         | tooms: 6       | 132                     |                  |          |              |                  |                  |               |                         |
|        | 4   where                 | available               |                |                         |                  |          |              |                  |                  |               | -                       |
|        | ▶ 11.05×0.27 m            |                         |                |                         |                  |          |              |                  |                  |               | Þ                       |
|        |                           |                         |                | 1 of 2                  | 30 🕨 🛙           |          | 0            |                  |                  |               |                         |
|        |                           |                         |                |                         |                  |          |              | < to             |                  |               |                         |
|        | 🛛 🖉 🥊 🤶                   |                         |                |                         |                  |          | rotu         | n to             |                  |               | 🚬 🏹                     |
|        |                           |                         |                |                         |                  |          | retu         | 11 10            |                  |               | A COMPANY AND A COMPANY |
|        |                           |                         |                |                         |                  |          | renc         | rte              |                  |               |                         |
|        |                           |                         |                |                         |                  |          | lieho        | 110              |                  |               |                         |
|        |                           |                         |                |                         |                  |          |              |                  |                  |               |                         |
|        |                           |                         |                |                         |                  |          |              |                  |                  |               |                         |